## Portal para Padres de Escuelas Públicas de Nantucket

Estas INSTRUCCIONES les permiten a Los Padres Registrarse para ver la información curricular de sus hijos, tales como: **Clases, grados, Tareas, Asistencia etc.** 

Antes de Iniciar asegúrese de que ha habilitado ventanas emergentes de <u>https://ma-npsk.myfollett.com/aspen/logon.do</u>. Muchos equipos tienen más de un bloqueador de elementos emergentes instalado. La mayoría de los navegadores web y barras de herramientas como Google y Yahoo tienen sus propios bloqueadores de pop-up. Si usted no sabe cómo habilitar las ventanas emergentes de un sitio web a continuación, usted debe permitir que todos los pop ups al utilizar Aspen.

- Usted ha recibido su registro en las credenciales en el correo. Su nombre de usuario es la dirección de correo electrónico que tenemos en nuestro sistema y una contraseña temporal generado aleatoriamente.
- 2. Vaya a <u>https://ma-npsk.myfollett.com/aspen/logon.do</u>. Guarde esta dirección en sus favoritos. Si olvida esta dirección se encuentra disponible en nuestro sitio web de la escuela <u>www.npsk.org</u>
- 3. Entrar con la información enviada a usted por correo. La primera vez que inicie sesión en la que se verá obligado a cambiar su contraseña. Utilice al menos seis caracteres, una mayúscula y un número. Las contraseñas son sensibles a mayúsculas.

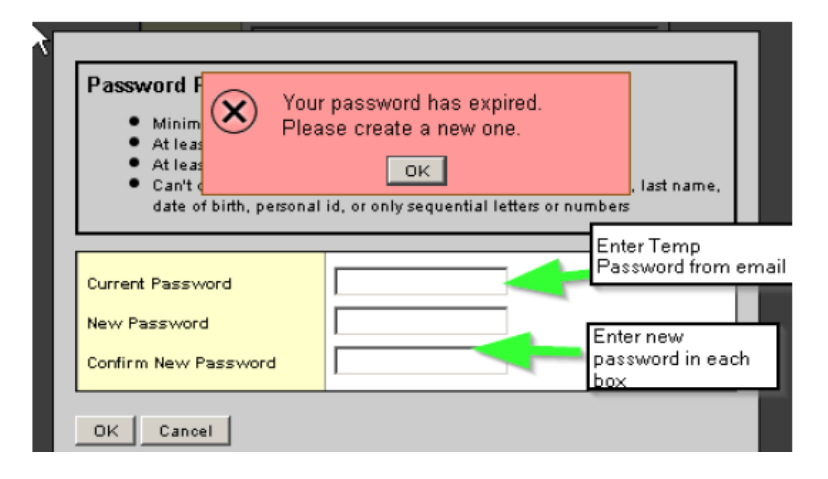

También se le pedirá que configure una pregunta de seguridad. Esto le permite recuperar la contraseña de Aspen sin hacer contacto con la escuela.

| Primary email       Fill in your primary e-mail, which is the address you want all school communication to go to.         Google Doos email Link       Remove Access         Security question       What are the last 4 digits of your SSN?         Security answer       What are the last 4 digits of your SSN?         Confirm answer       Disregard the Google Docs email Link.         Password       Disregard the Google Docs email Link.         OK       Cancel         OK       Cancel | General Home Secur                                                                                                    | ity Gradebook Communication                                  | • | Now click on the Security tab.                                                                                                    |
|----------------------------------------------------------------------------------------------------|----------------------------------------------------------------------------------------------------|--------------------------------------------------------------|---|----------------------------------------------------------------------------------------------------|
| VOLL IUCILLIV.                                                                                                    | Primary email<br>Alternate email<br>Google Doos email Link<br>Security question<br>Security answer<br>Confirm answer<br>Password<br>OK Cancel | Remove Access What are the last 4 digits of your SSN? Change |   | Fill in your primary e-mail, which<br>is the address you want all school<br>communication to go to.<br>You may enter an alt. e-mail, if<br>you wish. This could be any other<br>e-mail address you have.<br>Disregard the Google Docs email<br>Link.<br>Pick a security question from the<br>drop-down menu.<br>Type in the answer your question.<br>Click OK. The system will ask for<br>your password again, to confirm<br>your identity. |

| Logi ID Paceurort |  |
|-------------------|--|
| Log Dn Clor       |  |

If you ever forget your password, simply click on the "I forgot my password" link on the Login page.

When you click that link, a dialog box will appear asking for your Login ID and the e-mail address, that you entered earlier. After entering those fields, click the *Continue* button.

| lease verify your login ID and e-mail address | Please answer your secunity question                                                                                                    |
|-----------------------------------------------|----------------------------------------------------------------------------------------------------|
| Login ID Primary email Continue Cancel        | Login ID         twestwood           Primary email         X2 @westwood.k12.ma.us           Security question         What are the last 4 digits of your SSN?           Security answer |
| Continue Cancel                               | Security question<br>Security answer                                                                                                    |

Next you will see a dialog box that will ask you your security question. Answer the question and click the *Submit* button.

In a few moments you will receive an e-mail that will give you a temporary password. Use that password to log into the system. You will be immediately asked to change your password from the temporary one you just used to a new password of your choice.

\* Please Note: Passwords in X2 are case sensitive; which means that G and g are different letters. Also, while O and o are letters, 0 is a number.

Additional directions and helpful tips can be found at the Self-Help website. It is linked in the Announcements banner when you first log into Aspen. Just look for the big, red HELP button.

4. Una vez que haya iniciado sesión tendrá dos fichas disponibles para usted. Uno es **Pages** (paginas) y el otro es de la **Family** (familia). Por favor, asegúrese de que todos sus estudiantes se pueden ver en

una sola lista, aunque estén en diferentes grados o escuelas. En la ficha de la familia puede revisar toda la información de contacto de emergencia para cada estudiante. Si se necesitan cambios póngase en contacto con las oficinas centrales de la escuela.

| ptions Reports Help |      |                   |                       |
|---------------------|------|-------------------|-----------------------|
| udents              |      |                   |                       |
| etails              |      | 0 of 2 selected 🥖 |                       |
| Name                | DOB  | Grade             | School > Name         |
|                     | 1998 | 11                | Nantucket High School |
|                     |      | 08                | Cyrus Peirce          |
|                     | n s. | Set Prefere       | inces Log Off         |

- 5. En la parte que dice Tab usted debe configurar sus preferencias
- 6. En la parte de inicio (home tab), active la casilla que dice "Turn on TASKS"

| Announcements  |  |
|----------------|--|
| Favorites      |  |
| Student search |  |
| Web sites      |  |
| Tasks          |  |
| Calendar       |  |
| DK Cancel      |  |
|                |  |
|                |  |

|    | Workflow                 |                                                   | Task                                                                                                    | Subject                                                                                                    |                                                                                                    |
|----|--------------------------|---------------------------------------------------|----------------------------------------------------------------------------------------------------|----------------------------------------------------------------------------------------------------|----------------------------------------------------------------------------------------------------|
|    |                          | No Tasks                                          |                                                                                                    |                                                                                                    |                                                                                                    |
|    |                          |                                                   |                                                                                                    |                                                                                                    |                                                                                                    |
|    |                          | May<br>2015                                       |                                                                                                    |                                                                                                    | >                                                                                                    |
| м  | т                        | w                                                 | т                                                                                                    | F                                                                                                    | S                                                                                                    |
|    |                          |                                                   |                                                                                                    | 1                                                                                                    | 2                                                                                                    |
| 4  | 5                        | 6                                                 | 7                                                                                                    | 8                                                                                                    | 9                                                                                                    |
| 11 | 12                       | 13                                                | 14                                                                                                    | 15                                                                                                    | 16                                                                                                    |
| 18 | 19                       | 20                                                | 21                                                                                                    | 22                                                                                                    | 23                                                                                                    |
| 25 | 26                       | 27                                                | 28                                                                                                    | 29                                                                                                    | 30                                                                                                    |
|    | M<br>4<br>11<br>18<br>25 | Workflow<br>M T<br>4 5<br>11 12<br>18 19<br>25 26 | Workflow           No Tasks           May<br>2015           M         T         W           4         5         6           11         12         13           18         19         20           25         26         27 | Workflow         Task           No Taske         No Taske           May<br>2015         May<br>2015           M         T         W         T           4         5         6         7           11         12         13         14           18         19         20         21           25         26         27         28 | Workflow         Task         Subject           No Taske         No Taske           May<br>2015         May<br>2015         T         F           M         T         W         T         F           4         5         6         7         8           11         12         13         14         15           18         19         20         21         22           25         26         27         28         29 |

7. En la parte que dice paginas (Pages) vaua a "Initiate tasks" (iniciar tareas)

8. Ahora se encuentra en lo que se conoce como un flujo de trabajo. Es importante completar el flujo de trabajo de información de salud para cada alumno por separado con el fin de que cada niño tenga la información correcta unida a su expediente. Se le pedirá Médico y Seguro de salud información, por favor esté preparado. Usted también será capaz de cambiar los números de teléfono de contacto y ver la dirección de correo en el archivo para cada estudiante. Si estos son

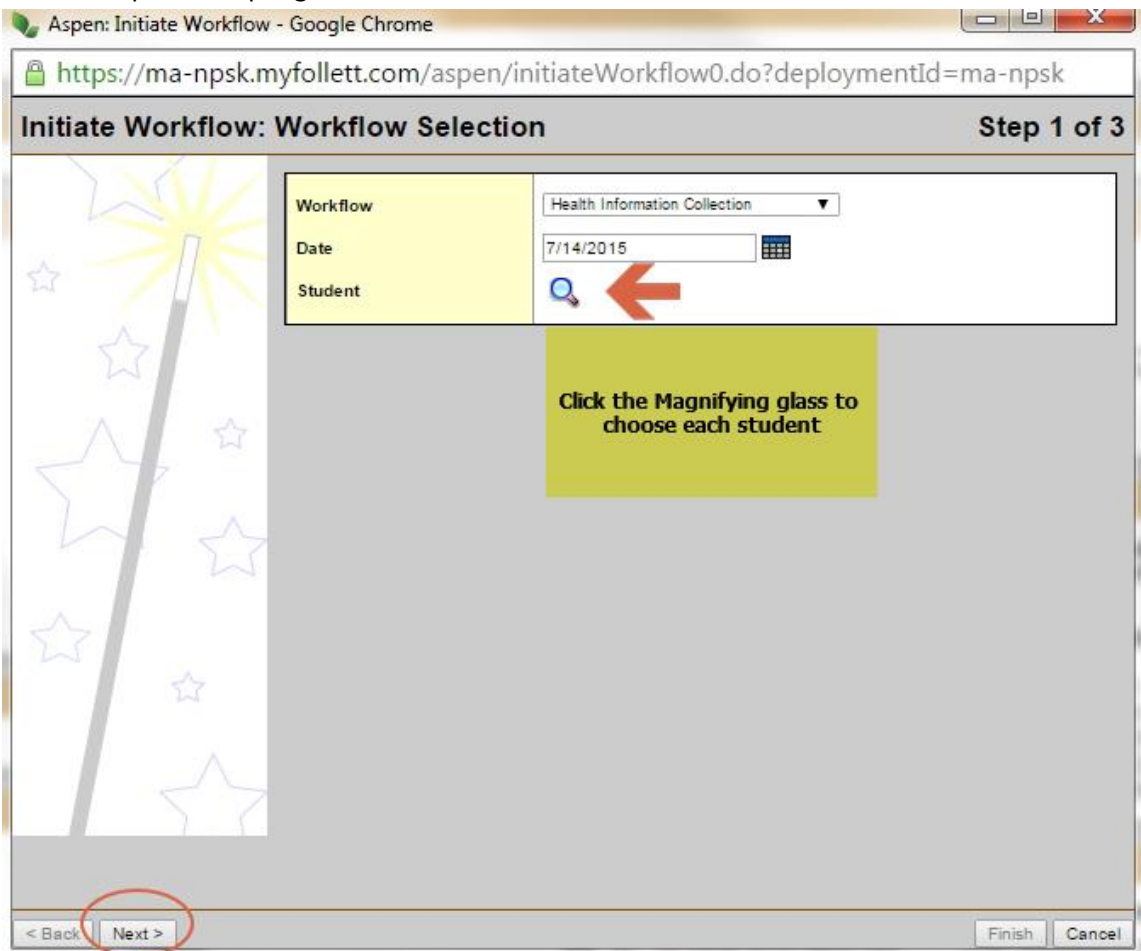

incorrecto por favor póngase en contacto con las oficinas centrales.

Después de elegir a su/sus estudiante, haga clic en siguiente.

## 9. Complete el formulario para cada estudiante

| г пары//ша-пряка    | myronetticom/aspen/initiat                                     | evvolknow1.do:validvvi2ald=tru                                                        |                                          |
|---------------------|----------------------------------------------------------------|---------------------------------------------------------------------------------------|------------------------------------------|
| itiate Workfl       | ow: Details                                                    |                                                                                       | Step 2 of                                |
| ealth Information ( | Collection Details for                                         |                                                                                       |                                          |
| Stud                | lent Information Co                                            | Ilection Form All Fields F                                                            | Required - Enter 'None' of not available |
| hone 1              | (1000 000 00                                                   | Health Care Provider *                                                                | Policy provider                          |
| hone 2              | (International Content                                         | HC Policy Number *                                                                    | new number                               |
| hone 3              | And the second                                                 | HC Policy Holder *                                                                    | new holder                               |
| lailing Address     | Allow Association Annual                                       | Primary Physician *                                                                   | new doctor                               |
| ate Reviewed *      | 6/25/2015                                                      | Physician Phone *                                                                     | Dr phone                                 |
| D                   | /<br>nate is filed<br>n automatically<br>If m<br>coni<br>offic | Telepho<br>on this f<br>aling address is incorrect<br>tact the appropriate front<br>e | ne numbers can be changed<br>form        |
| -                   |                                                                |                                                                                       |                                          |

Cualquier información que cambie en Aspen no se puede ver de inmediato. La información va a la oficina para ser revisados y aceptados. Usted debe vera sus cambios publicados en unos pocos días.